#### Fiche Pratique

# Nom de l'ordinateur et du groupe résidentiel Nom de l'ordinateur et du groupe résidentiel

MAJ le 02/04/2012

#### Présentation du problème

Pour être reconnu sur un réseau local (groupe résindetiel sous Windows 7), votre ordinateur doit porter un nom et le nom du réseau (ou groupe résidentiel doit être le même pour simplifier la tâche.

# Comment procéder pour donner un nom et pour harmoniqer le nom du groupe résidentiel ?

En fait un nom a déjà été donné, lors de l'initialisation de votre PC, par le constructeur, par le vendeur ou par vous-même si vous avez activé votre machine et la version de Windows qu'elle contient.

#### Autre problème : la clé du groupe résidentiel.

Nous allons voir comment résoudre cette suite de petits problèmes.

### Nom de l'ordinateur

Ouvrez l'explorer sur n'importe qu'elle fenêtre, en cliquant par exemple sur l'icône ordinateur.

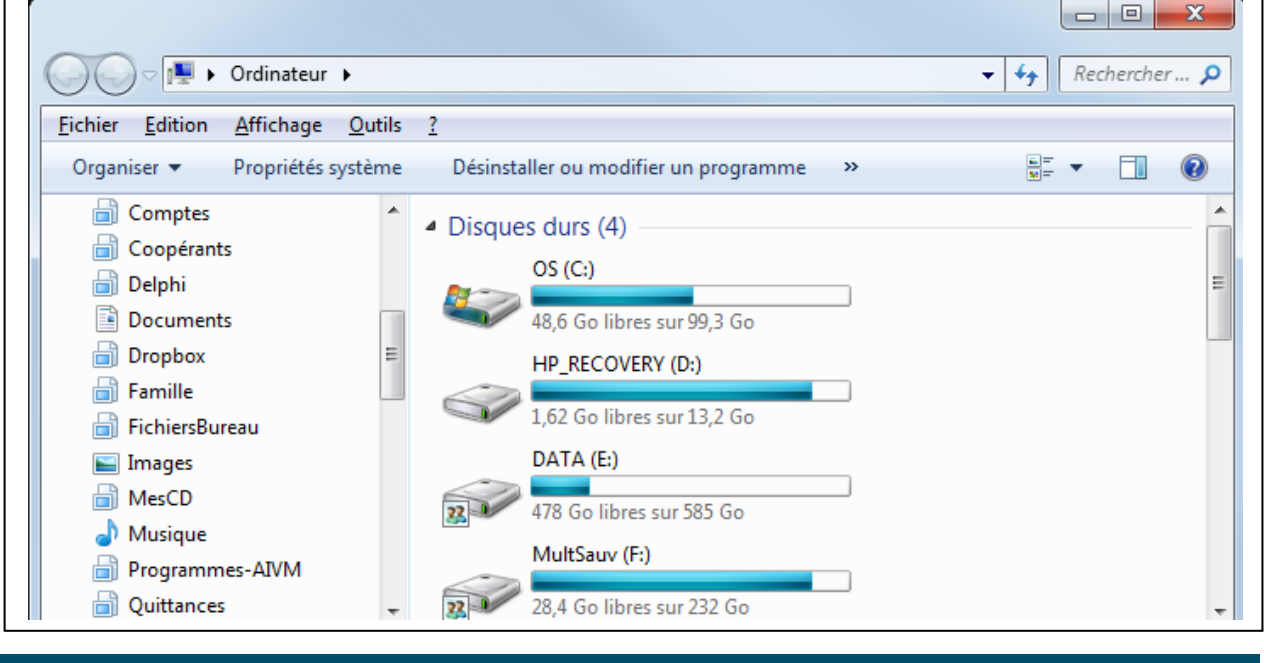

Jean THIOU

http://aivm.free.fr

sociation loi 1901

er Informatique

Siège Sallan-Miré

Vidéo Multimédi

| Vous obtenez une fenêtre, comme ci-dessus. Cliquez sur la rubrique « Propriété Système »                                                                          |                                                                                                    |                                                                                                    |                                                             |  |  |  |  |
|----------------------------------------------------------------------------------------------------|----------------------------------------------------------------------------------------------------|----------------------------------------------------------------------------------------------------|-------------------------------------------------------------|--|--|--|--|
|                                                                                                    |                                                                                                    |                                                                                                    |                                                             |  |  |  |  |
| 🌀 🗢 🖳 🕨 Panneau de confi                                                                                                    | ▼ ∮ Rechercher 🔎                                                                                                    |                                                                                                    |                                                             |  |  |  |  |
| <u>Fichier</u> <u>Edition</u> <u>Affichage</u> <u>O</u> uti                                                                                                    | ils <u>?</u>                                                                                                    |                                                                                                    |                                                             |  |  |  |  |
| Page d'accueil du panneau de<br>configuration                                                                                                    | age d'accueil du panneau de Informations système générales                                                                                                    |                                                                                                    |                                                             |  |  |  |  |
| <ul> <li>Gestionnaire de périphériques</li> <li>Paramètres d'utilisation à distance</li> <li>Protection du système</li> <li>Paramètres système avancés</li> </ul> | Édition Windows<br>Windows 7 Édition Familiale Premium<br>Copyright © 2009 Microsoft Corporation. Tous droits réservés.<br>Service Pack 1<br>Obtenir plus de fonctionnalités avec une nouvelle édition de Windows 7 |                                                                                                    |                                                             |  |  |  |  |
|                                                                                                    | Système<br>Fabricant :<br>Modèle :<br>Évaluation :                                                                                                    | Hewlett-Packard Company<br>G5210fr<br>BJP Indice de performance Windows                                                                                                    |                                                             |  |  |  |  |
|                                                                                                    | Processeur :<br>Mémoire installée (RAM) :<br>Type du système :<br>Stylet et fonction tactile :                                                                                                    | Pentium(R) Dual-Core CPU E5500 @ 2.80GHz 2.80 GHz<br>4,00 Go<br>Système d'exploitation 64 bits<br>La fonctionnalité de saisie tactile ou avec un stylet n'est pas disponible sur cet écran |                                                             |  |  |  |  |
|                                                                                                    | Hewlett-Packard Company - su<br>Site Web :                                                                                                    | upport<br>Support en ligne                                                                                                    |                                                             |  |  |  |  |
|                                                                                                    | Paramètres de nom d'ordinater<br>Nom de l'ordinateur :<br>Nom complet :<br>Description de l'ordinateur<br>Groupe de travail :                                                                                       | ur, de domaine et de groupe de travail<br>HPBUR<br>HPBUR<br>: HP Bureau<br>BUREAU                                                                                                    | Modifier les paramètres                                     |  |  |  |  |
| Voir aussi<br>Centre de maintenance<br>Windows Update<br>Informations et outils de<br>performance                                                                 | Activation de Windows<br>Windows est activé.<br>ID de produit : 00359-OEM                                                                                                    | -8992687-00010                                                                                                    | exigez<br>Microsoft*<br>Original<br>En savoir plus en ligne |  |  |  |  |

#### Cette nouvelle fenêtre va s'ouvrir.

Vous y voyez le nom de votre ordinateur et le nom x Propriétés système de votre groupe de travail (réseau local ou groupe Paramètres système avancés Protection du système Utilisation à distance Nom de l'ordinateur résidentiel, malheureusement les synonymes sont Matériel Windows utilise les informations suivantes pour identifier votre nombreux). ordinateur sur le réseau. Comme vous le voyez, à droite, vous trouverez la Description de l'ordinateur : HP Bureau rubrique « Modifier les paramètres ». Par exemple : "L'ordinateur du salon" ou "L'ordinateur d'Antoine". Cliquez sur cette rubrique. Nom complet de HPBUR l'ordinateur : Un classeur à Onglet va s'ouvrir (ci-joint). Il va Groupe de travail : BUREAU vous permettre de changer le nom de l'ordinateur Pour utiliser un Assistant et vous joindre à un Identité sur le réseau... ainsi que le nom du groupe résidentiel. domaine ou un groupe de travail, cliquez sur Identité sur le réseau. Dans l'onglet « nom de l'ordinateur », cliquez sur le Pour renommer cet ordinateur, cliquez sur Modifier. Modifier.. bouton « Modifier » OK Annuler Appliquer

#### **Fiche Pratique**

| Modification du nom ou du domaine de l'ordinat         Vous pouvez modifier le nom et l'appartenance au groupe de travail de cet ordinateur. Vous ne pouvez pas joindre à un domaine un ordinateur exécutant Windows 7 Édition Familiale Premium. Informations supplémentaires         Nom de l'ordinateur :         HPBUR | <ul> <li>Vous pouvez alors modifier le nom de l'ordinateur<br/>ainsi que nom du groupe résidentel.</li> <li>Vous pouvez constater que le même classeur vous<br/>permet d'accéder à <ol> <li>La gestion des périphériques, objet d'une<br/>autre fiche</li> <li>Le paramétgare des points de restaurations<br/>(http://aivm37.free.fr/BI/JT/JT162 PointDe</li> </ol> </li> </ul> |
|----------------------------------------------------------------------------------------------------|----------------------------------------------------------------------------------------------------|
| Nom complet de l'ordinateur :<br>HPBUR          Autres         Membre d'un         Domaine :         Groupe de travail :         BUREAU         OK                                                                                                    | Restauration.pdf                                                                                                    |

## Réglage sur le groupe résidentiel

Ouvrir le panneau de configuration  $\rightarrow$  groupe résidentiel

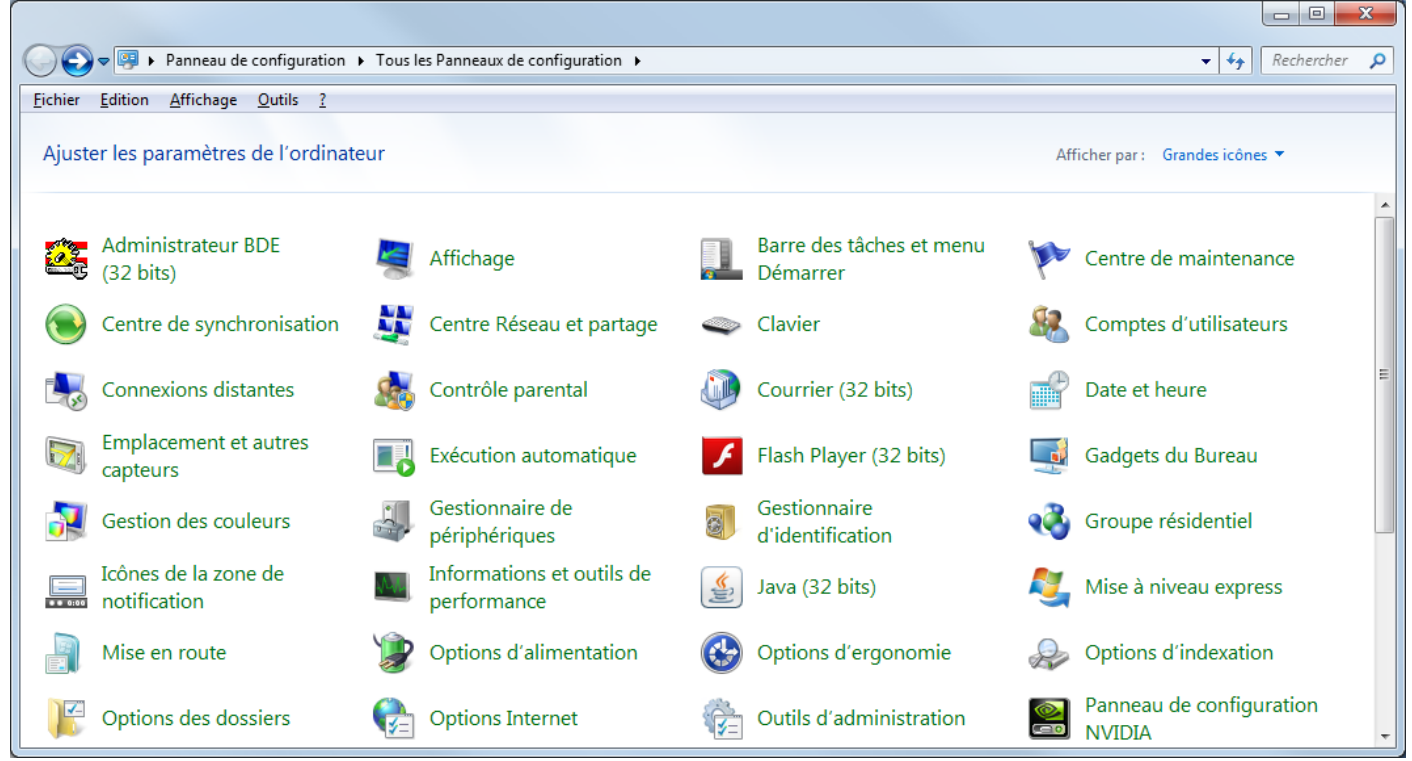

Ouvrez l'icône groupe résidentiel. Cela vous permet d'ouvrir la fenêtre suivante :

#### Fiche Pratique

|                                                            |            |                   |                |                                                 |                                                            |                                       |             |            | x |
|------------------------------------------------------------|------------|-------------------|----------------|-------------------------------------------------|------------------------------------------------------------|---------------------------------------|-------------|------------|---|
| <b>G-</b>                                                  | <b>ể</b> ⊦ | Panneau de        | e configur     | ation 🕨 Tous les Panneaux d                     | le configuration 🕨 Groupe réside                           | entiel                                | <b>▼</b> 47 | Rechercher | Q |
| <u>F</u> ichier <u>E</u> d                                 | lition     | <u>A</u> ffichage | <u>O</u> utils | 2                                               |                                                            |                                       |             |            |   |
|                                                            |            |                   |                | Modifier les paramèt                            | res du groupe résidentiel                                  | I                                     |             |            |   |
|                                                            |            |                   |                | 🔏 Cet ordinateur appa                           |                                                            |                                       |             |            |   |
|                                                            |            |                   |                | Partager des bibliothèques                      |                                                            |                                       |             |            |   |
|                                                            |            |                   |                | 📝 Images                                        | 🔽 Musique                                                  | Vidéos                                |             |            |   |
|                                                            |            |                   |                | Documents                                       | 📝 Imprimantes                                              |                                       |             |            |   |
|                                                            |            |                   |                | Comment partager d'aut<br>Comment procéder pour | res bibliothèques ?<br>exclure des fichiers et des dossier | rs ?                                  |             |            |   |
|                                                            |            |                   |                | Partager des médias avec d                      | es périphériques                                           |                                       |             |            |   |
|                                                            |            |                   |                | Diffuser mes images,<br>domestique              |                                                            |                                       |             |            |   |
|                                                            |            |                   |                | Choisir les options de                          | a                                                          |                                       |             |            |   |
|                                                            |            |                   |                | Remarque : les médias p<br>recevoir.            | ute personne connectée à votre réseau peut les             |                                       |             |            |   |
|                                                            |            |                   |                | Autres actions liées aux gro                    | upes résidentiels                                          |                                       |             |            |   |
| Afficher ou imprimer le mot de passe du groupe résidentiel |            |                   |                |                                                 |                                                            | entiel                                |             |            |   |
|                                                            |            |                   |                | Modifier le mot de pa                           | asse                                                       |                                       |             |            |   |
|                                                            |            |                   |                | Quitter le groupe rés                           | identiel                                                   |                                       |             |            |   |
|                                                            |            |                   |                | Modifier les paramèt                            | res de partage avancés                                     |                                       |             |            |   |
|                                                            |            |                   |                | Démarrer l'utilitaire o                         | le résolution des problèmes du gr                          | roupe résidentiel                     |             |            |   |
|                                                            |            |                   |                |                                                 |                                                            | Enregistrer les modifications Annuler |             |            |   |

Vous pouvez cocher ici tout ce que vous voulez partager.

Vous pouvez aussi trouver sur cette page la rubrique « Afficher ou imprimés le mot de passe du groupe résidentiel ».

Ce mot de passe est défini par le premier ordinateur installé sous Windows 7. Ce mot de passe sera identique, pour tous les autres ordinateurs installés ultérieurement avec Windows 7. Comme nous avons pu le voir précédemment, le nom de ce groupe doit être le même pour tous les ordinateurs.